## <u>Veterinary Officer Recruitment- 2019</u> <u>पशु चिकित्सा अधिकारी भर्ती- 2019</u> <u>Online Counselling</u> <u>User Manual</u>

महत्वपूर्ण- केवल Laptop/Computer से ही Online Counselling हो पायेगी मोबाइल से नही हो पायेगी ।

https://www.erajpashupalan.com पर क्लिक करे

| NOTICE र्न्ड भी पोस्टिंग दी जा सकती है ।                                                                                                    |                                                                                                    | 21-08-2024 11:42:43                                           |
|----------------------------------------------------------------------------------------------------|----------------------------------------------------------------------------------------------------|---------------------------------------------------------------|
| VETER                                                                                                    | NARY OFFICER RECRUITMEN<br>पशु चिकित्सा अधिकारी भर्ती- 2019<br>Online Counseling                                                                                                    | <b>IT- 2019</b><br>9                                          |
| Home   Important Downloads   Contact Us                                                                                                    | General Instructions                                                                                                    | Login for Counceling                                          |
| Roll Number Eg. 837462<br>SUBMIT<br>~: Important Instructions ~<br>- Roll Number Should be Numeric and Valid.<br>- ऑनलाइन काउंसलिंग के पहले दिशा निर्देशध्यानपूर्वक पढ़ लेवें । | - सर्वप्रथम सेंटर की Pdf डाउनलोड करके अपने सेंटर का चयन कर लें<br>जिससे ऑनलाइन में सुविधा रहेगी । ( <u>Click Now</u> )<br>- मोबाइल नंबर परिवर्तन अथवा ओटीपी (वन-टाइम पासवर्ड) प्राप्त करने में<br>किसी प्रकार की समस्या का सामना कर रहे हैं । <u>(Click Now)</u><br>- रोल नंबर ही यूजर नाम रहेगा।<br>- Final Submit के बाद बदलाव संभव नहीं ।<br>- सभी जिले के सभी सेंटर में Priority Number भरने अनिवार्य है ।<br>- सेंटर कोड / जिले के फिल्टर से आसानी से Priority Number भर सकते<br>है ।<br>- प्रमुख Priority Number भरने के बाद यदि किसी जिले के सभी सेंटर<br>कप्राप्तम्य जेन जाहते है जे Apy Where In District की Select करने के | Roll Number Eg. 837462<br>Password  SUBMIT EN English (India) |
| स्टेप 1- सर्वप्रथम रजिस्ट्रे                                                                                                    | मानमाउ तेन नाहते है तो Any Where In District की calent करने के<br>शन अपने रोल नंबर पर भरने के                                                                                                    | ाबाद SUBMIT करे ।                                             |

#### **VETERINARY OFFICER RECRUITMENT- 2019** पशु चिकित्सा अधिकारी भर्ती- 2019

#### **Online Counseling**

| Home   Important Downloads   Contact Us                                                                                                    |                                                                                                    |                         |                      |
|----------------------------------------------------------------------------------------------------|----------------------------------------------------------------------------------------------------|-------------------------|----------------------|
| Register for Counseling                                                                                                    | General Instructions                                                                                                    |                         | Login for Counseling |
| Enter OTP sent to ****2382<br>VERIFY OTP<br>~: Important Instructions ~<br>- Roll Number Should be Numeric and Valid.<br>- ऑनलाइन काउंसलिंग के पहले दिशा निर्देशध्यानपूर्वक पढ़ लेवें । | <ul> <li>- सर्वप्रथम सेंटर की Pdf डाउनलोड करके अपने सेंटर का चयन कर लें<br/>जिससे ऑनलाइन में सुविधा रहेगी । (<u>Click Now</u>)</li> <li>- मोबाइल नंबर परिवर्तन अथवा ओटीपी (वन-टाइम पासवर्ड) प्राप्त करने में<br/>किसी प्रकार की समस्या का सामना कर रहे हैं । (<u>Click Now</u>)</li> <li>- रोल नंबर ही यूजर नाम रहेगा।</li> <li>- Final Submit के बाद बदलाव संभव नहीं ।</li> <li>- सभी जिले के सभी सेंटर में Priority Number भरने अनिवार्य है ।</li> <li>- सेंटर कोड / जिले के फिल्टर से आसानी से Priority Number भर सकते<br/>है ।</li> </ul> | Roll Number<br>Password | Eg. 837462           |

स्टेप 2- अपने रजिस्टर मोबाइल नंबर कि OTP दर्ज कर VERIFY OTP करे l

### **VETERINARY OFFICER RECRUITMENT- 2019**

### पशु चिकित्सा अधिकारी भर्ती- 2019

#### **Online Counseling**

| H₀<br>Re                    | me I Important Downloads Contact Us                                                      | General Instructions                                                                                                 |             | Login for Counseling |  |
|-----------------------------|------------------------------------------------------------------------------------------|----------------------------------------------------------------------------------------------------|-------------|----------------------|--|
| आप द्वारा भरे गये पार<br>आप | ावर्ड को संभाल कर रखें। भविष्य के समस्त प्रक्रिया में<br>डसी पासवर्ड से लोगिन कर पाएंगे। | - सर्वप्रथम सेंटर की Pdf डाउनलोड करके अपने सेंटर का चयन कर लें<br>जिससे ऑनलाइन में सुविधा रहेगी । <u>(Click Now)</u> | Roll Number | Eg. 837462           |  |
| Password                    | Enter Password                                                                           | - मोबाइल नंबर परिवर्तन अथवा ओटीपी (वन-टाइम पासवर्ड) प्राप्त करने में                                                 | Password    | *****                |  |
| Confirm<br>Password         | Enter Confirm Password                                                                   | किसी प्रकार की समस्या का सामना कर रहे हैं । <u>(Click Now)</u><br>- रोल नंबर ही यूजर नाम रहेगा।                      |             | SUBMIT               |  |
|                             | CREATE PASSWORD                                                                          | - Final Submit के बाद बदलाव संभव नहीं ।                                                                              |             |                      |  |
| ~· Important                | Instructions ~                                                                           | - सभी जिले के सभी सेंटर में Priority Number भरने अनिवार्य है ।                                                       |             |                      |  |
| - Roll Number               | Should be Numeric and Valid.                                                             | - सेंटर कोड / जिले के फिल्टर से आसानी से Priority Number भर सकते<br>है ।                                             |             |                      |  |
| - ऑनलाइन कार्ल              | सलिंग के पहले दिशा निर्देशध्यानपूर्वक पढ़ लेवें ।                                        | - प्रमुख Priority Number भरने के बाद यदि किसी जिले के सभी सेंटर                                                      |             | EN Endish (India)    |  |
| रन्त                        | टेप 3- अपने Passw                                                                        | vord बना कर CREATE PA                                                                                                | SSW         | DRD करे              |  |

# **General Instructions**

- सर्वप्रथम सेंटर की Pdf डाउनलोड करके अपने सेंटर का चयन कर लें जिससे ऑनलाइन में सुविधा रहेगी <mark>। <u>(Click Now)</u></mark>

- मोबाइल नंबर परिवर्तन अथवा ओटीपी (वन-टाइम पासवर्ड) प्राप्त करने में किसी प्रकार की समस्या का सामना कर रहे हैं । <u>(Click Now)</u>

Log In से पहले अपने सेंटर की PDF डाउनलोड कर प्रिंट निकालकर उसमे अपनी Priority भरे जिससे ऑनलाइन में आसानी रहेगी |

मोबाइल नंबर परिवर्तन अथवा ओटीपी (वन-टाइम पासवर्ड) प्राप्त करने में किसी प्रकार की समस्या का सामना कर रहे हैं। Click Now पर फॉर्म भरे |

|             | Login for Counseling |                        |
|-------------|----------------------|------------------------|
| Roll Number | Eg. 837462           | स्टेप 4- अपने Roll     |
|             |                      | Number को उपयोग में    |
| Password    | *****                | लेते हुए जो पासवर्ड    |
|             | SUBMIT               | आपने बनाया उसके        |
|             |                      | प्रयोग से Log in करे l |

|                                        |   | Total Count :0 |
|----------------------------------------|---|----------------|
| VH69 - VH NALDA - BANSWARA             | A |                |
| VH70 - VH BORIYA - BANSWARA            |   |                |
| VH71 - VH NICHLA GANTALA - BANSWARA    |   |                |
| VH72 - VH NAWAGANV - BANSWARA          |   |                |
| VH73 - VH TEJPUR - BANSWARA            |   |                |
| VH74 - VH VAJWANA - BANSWARA           |   |                |
| VH75 - VH ROHIDA - BANSWARA            |   |                |
| VH76 - VH MOR - BANSWARA               |   |                |
| VH77 - VH GOPINATH KA GADHA - BANSWARA |   |                |
| VH78 - VH METWALA - BANSWARA           |   |                |
| VH79 - VH BILODA - BANSWARA            |   |                |
| VH80 - VH RAIYANA - BANSWARA           |   |                |
| VH81 - VH KOHALA - BANSWARA            | ▼ |                |

## रुटेप 5

- सभी जिले के सभी सेंटर भरने अनिवार्य है जब तक सभी सेंटर नही भरे जायेंगे तब तक FINAL SUBMIT बटन पर क्लिक नही होगा और यदि कोई अन्तिम दिनांक तक Final Submit नहीं करता है तो उसे रिक्त जगह में से कई भी पोस्टिंग दी जा सकती है।
  - Log in के पश्चात अपने प्रमुख Priority वाले Centre को Enter Centre Code से फ़िल्टर कर एरो के बटन पर क्लिक से दुसरे बोक्स में Priority नंबर से दिखेगा ।
  - जिला Select करने के बाद SUBMIT क्लिक करने पर उस जिले के सभी सेंटर दिखेंगे ।

 महत्वपूर्ण जैसे ही जिला Select करने के बाद SUBMIT पर क्लिक करेंगे तो एक पॉप-पॉप खुलेगा Any Where In District इस ऑप्शन पर क्लिक करने पर उस जिले के शेष जो आपने पहले उस जिले से Select नही किए वो क्रमानुसार ऑटोमेटिक दुसरे बॉक्स में Priority के साथ दिखेगा I

रूटेप – 6 सभी Priority भरने के बाद View PDF पर क्लिक करके चेक करने के पश्चात् FINAL SUBMIT पर क्लिक करते ही फाइनल लॉक हो जायेगा फिर बदलाव/करेक्शन संभव नही है |